## Le WiFi au LAL (utilisez de préférence EDUROAM)

LALpublic

911

- 1) Connectez-vous au réseau LALpublic
- 2) Lancez un navigateur
- 3) Vous devez avoir cette page

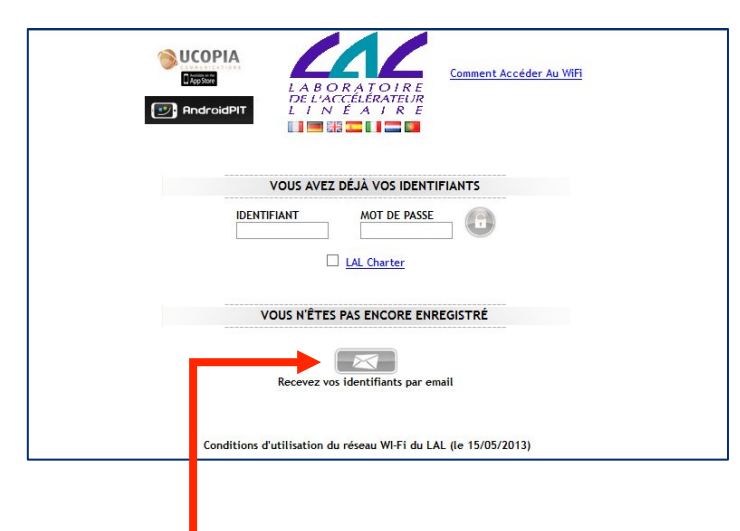

- 4) Cliquez sur Recevez vos identifiants par email
- 5) Remplissez le formulaire

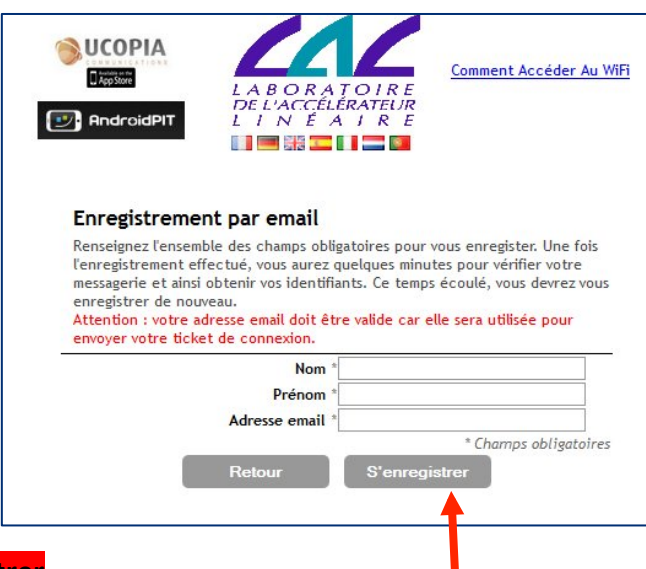

- 6) Cliquez sur S'enregistrer
- 7) Vous avez un accès à internet pendant 5 minutes pour récupérer vos identifiant et votre password sur votre email
- 8) Relancez votre navigateur complétez les cases : identifiant, mot de passe, cocher la case LALcharter et cliquez sur

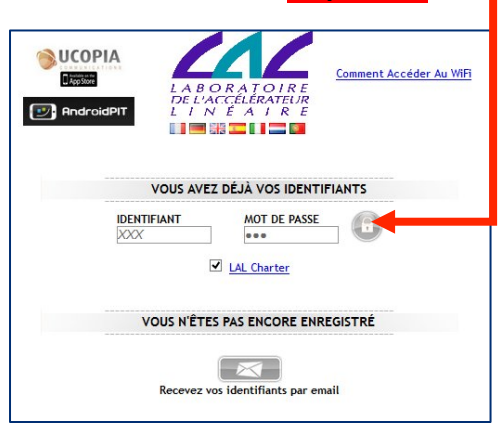

## WiFi at LAL (use preferably EDUROAM)

- 1) Please connect to the « LALpublic » network
- LALpublic

9

- 2) Launch a browser
- 3) You should arrive on this page :

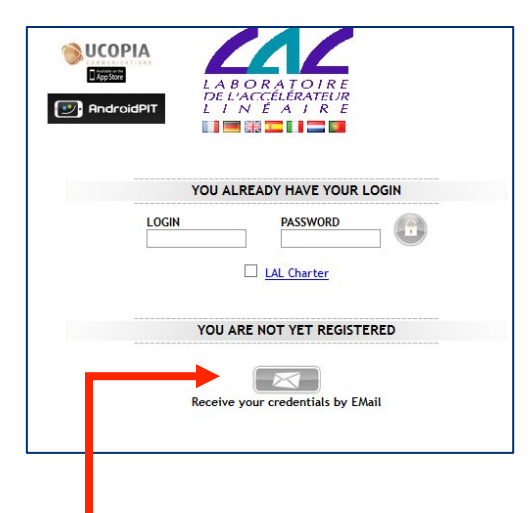

- 4) Click on Receive your credentials by email
- 5) Fill in the form below

|                                                                                                    | L'ACCÉLÉRATEL                                                                                                    | E                                                                                                    |
|----------------------------------------------------------------------------------------------------|----------------------------------------------------------------------------------------------------|----------------------------------------------------------------------------------------------------|
|                                                                                                    |                                                                                                    | E                                                                                                    |
|                                                                                                    |                                                                                                    |                                                                                                    |
| EMail Register                                                                                                    |                                                                                                    |                                                                                                    |
|                                                                                                    |                                                                                                    |                                                                                                    |
| Fill in all the mandatory fie<br>you will have severals minu<br>login and password. This ti<br>Caution : your email addre<br>connection ticket via email          | lds below to register.<br>tes to check your en<br>me elapsed, you will I<br>ss must be valid, as it                                                       | Once registration effective,<br>nail account, and gather your<br>be forced to re-subscribe.<br>will be used to send your                      |
| Fill in all the mandatory fie<br>you will have severals minu<br>login and password. This ti<br>Caution : your email addre<br>connection ticket via email          | Ids below to register.<br>tes to check your en<br>me elapsed, you will I<br>ss must be valid, as it<br>L<br>Last name *                                   | Once registration effective,<br>nail account, and gather your<br>be forced to re-subscribe.<br>will be used to send your                      |
| Fill in all the mandatory fie<br>you will have severals minu<br>login and password. This ti<br>Caution : your email addre<br>connection ticket via email          | Ids below to register.<br>ites to check your em<br>me elapsed, you will i<br>ss must be valid, as it<br>I.<br>Last name *<br>First name *                 | Once registration effective,<br>hail account, and gather your<br>be forced to re-subscribe.<br>will be used to send your                      |
| Fill in all the mandatory fie<br>you will have severals minu<br>login and password. This ti<br>Caution : your email addre<br>connection ticket via email<br>Email | Ids below to register.<br>Ites to check your em<br>me elapsed, you will i<br>ss must be valid, as it<br>Last name *<br>First name *<br>ail address *      | Once registration effective,<br>hail account, and gather your<br>be forced to re-subscribe.<br>will be used to send your                      |
| Fill in all the mandatory fie<br>you will have severals minu<br>login and password. This ti<br>Caution : your email addre<br>connection ticket via email<br>Email | Ids below to register.<br>Ites to check your em<br>me elapsed, you will i<br>ss must be valid, as it<br>L<br>Last name *<br>First name *<br>ail address * | Once registration effective,<br>hail account, and gather your<br>be forced to re-subscribe.<br>will be used to send your<br>* Mandatory field |

- 6) Click on Register
- 7) You have an internet access during 5 minutes to be able to recover your username and password on your electronic mail.
- 8) Restart the browser and fill in all the fields : username, password, click the box « LALcharter » and click on :

| OCOF      | IA /       |                                 |  |
|-----------|------------|---------------------------------|--|
| App Store | LAB<br>DEL | O R A T O I R E<br>ACCÉLÉRATEUR |  |
| 🕑 Andro   |            |                                 |  |
|           |            |                                 |  |
|           |            |                                 |  |
|           | YOU AL     | READY HAVE YOUR LOGIN           |  |
|           | LOGIN      | PASSWORD                        |  |
|           | XXX        | •••                             |  |
|           |            | LAL Charter                     |  |
|           |            |                                 |  |
|           | YOU AI     | RE NOT YET REGISTERED           |  |
|           |            |                                 |  |
|           |            |                                 |  |
|           | Receive    | your credentials by EMail       |  |